## Klickanleitung für Schüler\*innen

So kommt ihr mit eurer EDU-ID zu den Medien, die eure Lehrer\*innen für euch ausgewählt haben.

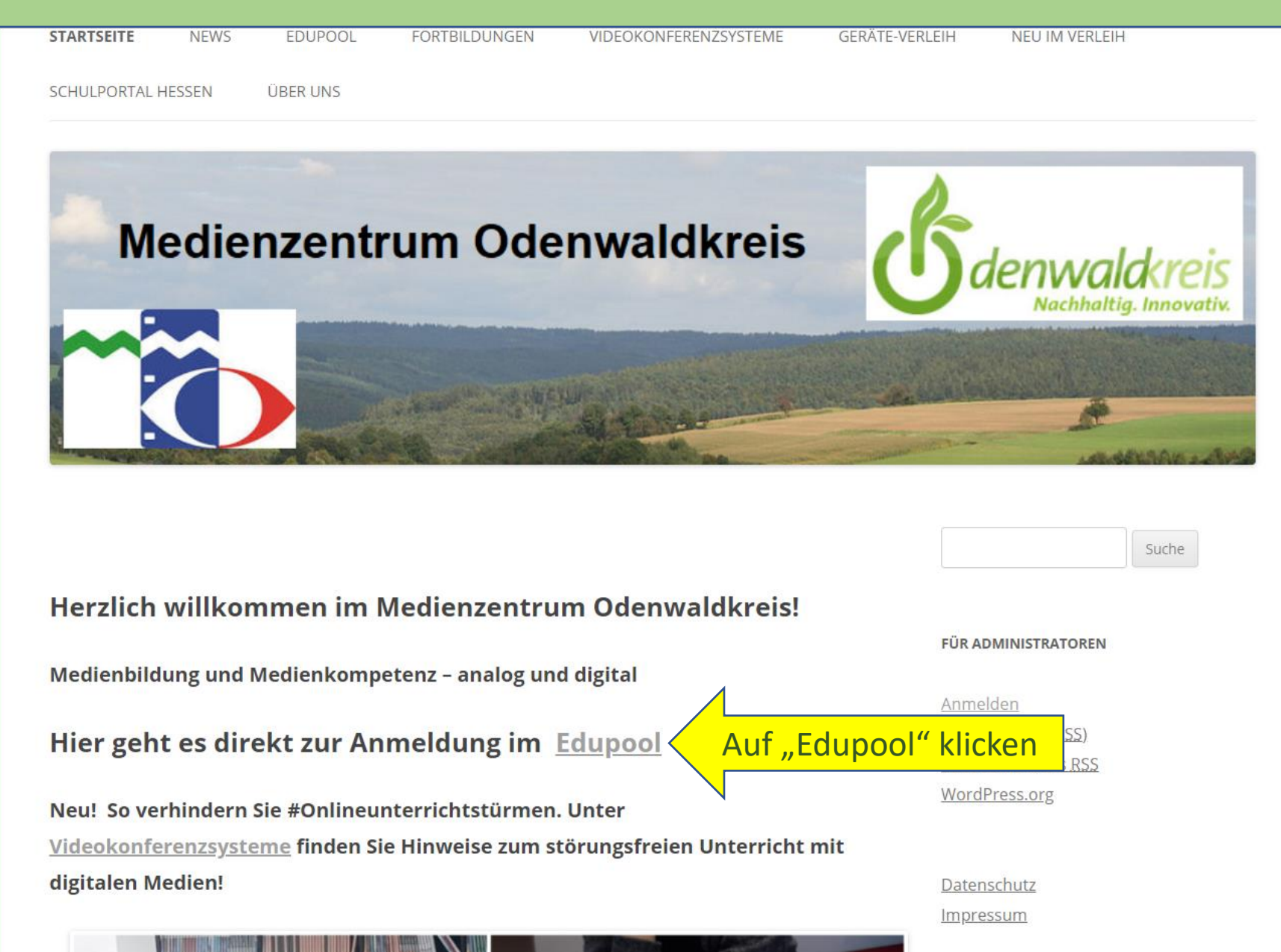

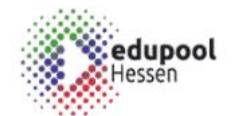

Q

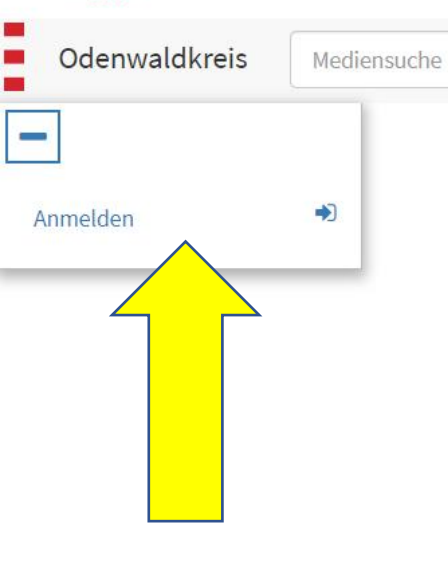

Eine Auswahl aus unserem Geräteverleih

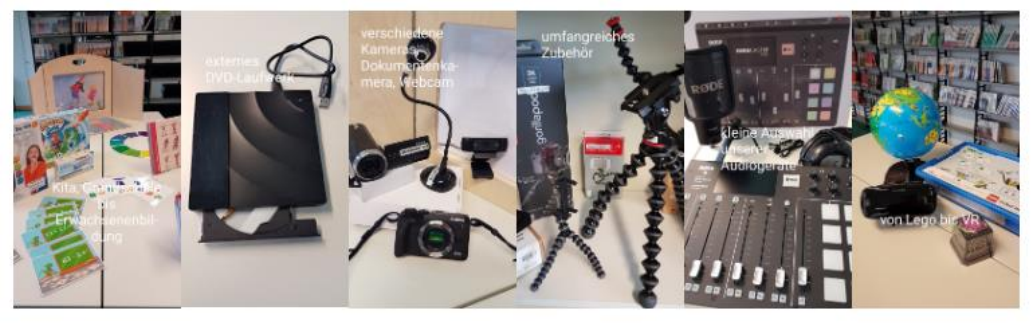

In Verleih haben wir unter anderem:

Notebooks (z.B. mit Software zum Filme schneiden), Gaming-PC (auch für die Filmemacher), div. Kameras mit Zubehör, Stative für Handy/Tablet/Kamera, digitale Aufnahmegeräte mit Zubehör, ein interaktives Whiteboardsystem, Trickfilmboxen, einen 3D-Drucker.

Sprechen Sie uns an, wenn Sie Ihr nächstes Projekt planen - wir helfen gerne!

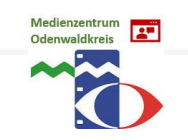

| edupool<br>Hessen              |       |                                               | Bitte melden Sie sich an!     | ×                           |
|--------------------------------|-------|-----------------------------------------------|-------------------------------|-----------------------------|
| Odenwaldkreis                  | Medie | insuche                                       | Sie haben noch keinen Zugang? |                             |
|                                |       |                                               | Registrieren                  |                             |
| Anmelden                       | ۲     |                                               | Anmeldung mit Schulnummer:    | edier                       |
|                                |       |                                               | Schulnummer                   | work                        |
|                                |       | An einem Herbstal                             | Entleihernummer               | ent und                     |
|                                |       | Computer und I<br>wi <sup>t</sup> dem Bloggen | Passwort                      | arbeite<br>, entwic         |
|                                |       | N verk und l<br>Fre oäter, i                  | Anmelden                      | nikatior<br>Iler Zeit       |
|                                |       | ter                                           | Anmeldung mit EDU-ID:         | schliche<br>kommer          |
|                                |       | Trage hier deine EDU-ID ein                   | EDU-ID                        | kumenta<br>axter ur         |
|                                |       | At                                            | Bxf-aBC-NYh-aLk               | ng, wds                     |
|                                |       |                                               | Anmeldung mit E-Mail-Adresse: |                             |
|                                |       |                                               | Email-Adresse                 | the social r                |
|                                |       |                                               | Passwort                      |                             |
|                                |       |                                               | Passwort vergessen?           | LANDA<br>DEFINING<br>OF ITS |
| Medienzentrum<br>Odenwaldkreis |       |                                               | Anmelden                      | AN S P I                    |

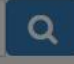

## dienzentrum

arbeiten. Was in seinem Studenten-Zimmer mit entwickelt sich bald zu einem globalen sozialen ikation aus. Nur sechs Jahre und 500 Millionen er Zeiten. Doch dieser große Erfolg führt für den chlichen und juristischen Problemen. ommentar mit Aaron Sorkin & Besetzung; Wie ist umentation in Spielfilmlänge; David Fincher und xter und Ren Klyce zur Nachbearbeitung; Trent Skye VIP-Raum: Szenenanalyse aus ng. musikalische Erkundungen; Swarmatron.

| edupool<br>Hessen              |             |                                                                              |
|--------------------------------|-------------|------------------------------------------------------------------------------|
| Odenwaldkreis                  | Mediensuche |                                                                              |
| Anmelden                       | *           |                                                                              |
|                                |             | Ein Markt in der f<br>Während die El<br>umso gesprächige<br>in Gebärdensprac |
|                                |             |                                                                              |
| Medienzentrum<br>Odenwaldkreis |             |                                                                              |

| Bitte melden Sie sich an!     |  |
|-------------------------------|--|
| Sie haben noch keinen Zugang? |  |
| Registrieren                  |  |
| Anmeldung mit Schulnummer:    |  |
| Schulnummer                   |  |
| Entleihernummer               |  |
| Passwort                      |  |
| Anmelden                      |  |
| Anmeldung mit EDU-ID:         |  |
| Bxf-aBC-NYN-aLk               |  |
| Anmelden                      |  |
| Anmeldung mit E-Mail-Adresse: |  |
| Email-Adresse                 |  |
| Passwort                      |  |
| Passwort vergessen?           |  |
|                               |  |

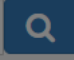

## edienzentrum

teht, wie jede Woche, die gesamte Familie Bélier. :h, aber sehr schweigsam sind, ist Tochter Paula :n, dass Paula die Kundenwünsche für ihre Familie gehörlos - bis auf Paula. Und die würde eigentlich :udieren...

Klicke nun auf "Anmelden"

en"

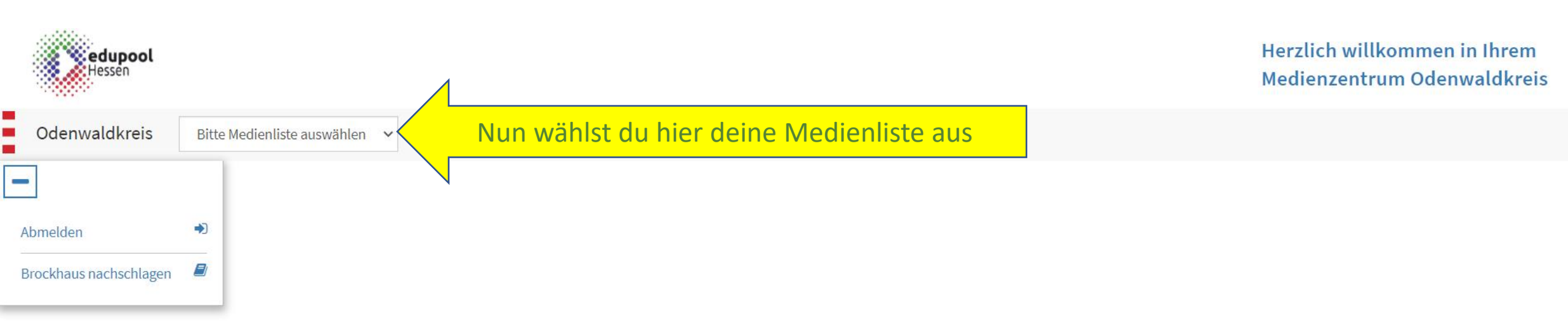

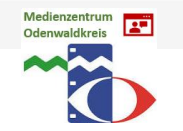

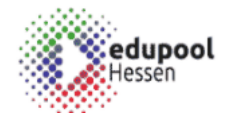

Odenwaldkreis
Bitte Medienliste auswählen

Bitte Medienliste auswählen

Katze

Abmelden

Brockhaus nachschlagen

Herzlich willkommen in Ihrem Medienzentrum Odenwaldkreis

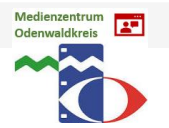

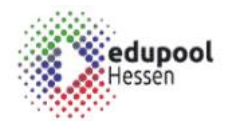

|   | Odenwaldkreis          | Katz | e 🗸                                                                                                    |                                                                                                    |                                                                                                    |                           |                                 |
|---|------------------------|------|----------------------------------------------------------------------------------------------------|----------------------------------------------------------------------------------------------------|----------------------------------------------------------------------------------------------------|---------------------------|---------------------------------|
| - | -                      |      | 3 Treffer                                                                                                    |                                                                                                    |                                                                                                    |                           | 17 📙 🎟 🎟                        |
|   | Abmelden               | *    | 🖵 Didakt. Med.   5500029   1996                                                                                                    | 🖵 Didakt. Med.   5511028   2013                                                                                                    | 🖵 Didakt. Med.   5500240   1976                                                                                          |                           |                                 |
|   | Brockhaus nachschlagen |      |                                                                                                    |                                                                                                    |                                                                                                    |                           |                                 |
|   |                        |      | Die Hauskatze                                                                                                    | Hund und Katze                                                                                                    | Die Wildkatze                                                                                                    |                           |                                 |
|   |                        |      | Katzen sind<br>Schleichjäger: um Beute<br>zu machen, schleichen<br>sie sich lautlos an, lauern<br>oft lange Zeit fast<br>bewegungslos, um dann - | Hunde und Katzen zählen<br>zu den ältesten<br>Haustieren des<br>Menschen. Doch obwohl<br>der Mensch beide gerne<br>um sich hat, können sie | Zunächst wird die<br>Umwelt der<br>europäischen Wildkatze<br>gezeigt. Es folgen<br>Verhaltensweisen wie<br>Anschleichen, |                           |                                 |
|   |                        |      | Hier kannst                                                                                                    |                                                                                                    |                                                                                                    |                           |                                 |
|   |                        |      | du die<br>Medien                                                                                                    |                                                                                                    |                                                                                                    |                           |                                 |
|   |                        |      | starten                                                                                                    |                                                                                                    |                                                                                                    | ► Impressum ► Datenschutz | ► Nutzungsbedingungen ► Kontakt |
|   |                        |      |                                                                                                    |                                                                                                    |                                                                                                    |                           |                                 |

## Du kannst aber auch mit deinem QR-Code auf deine Medienlisten im Edupool zugreifen

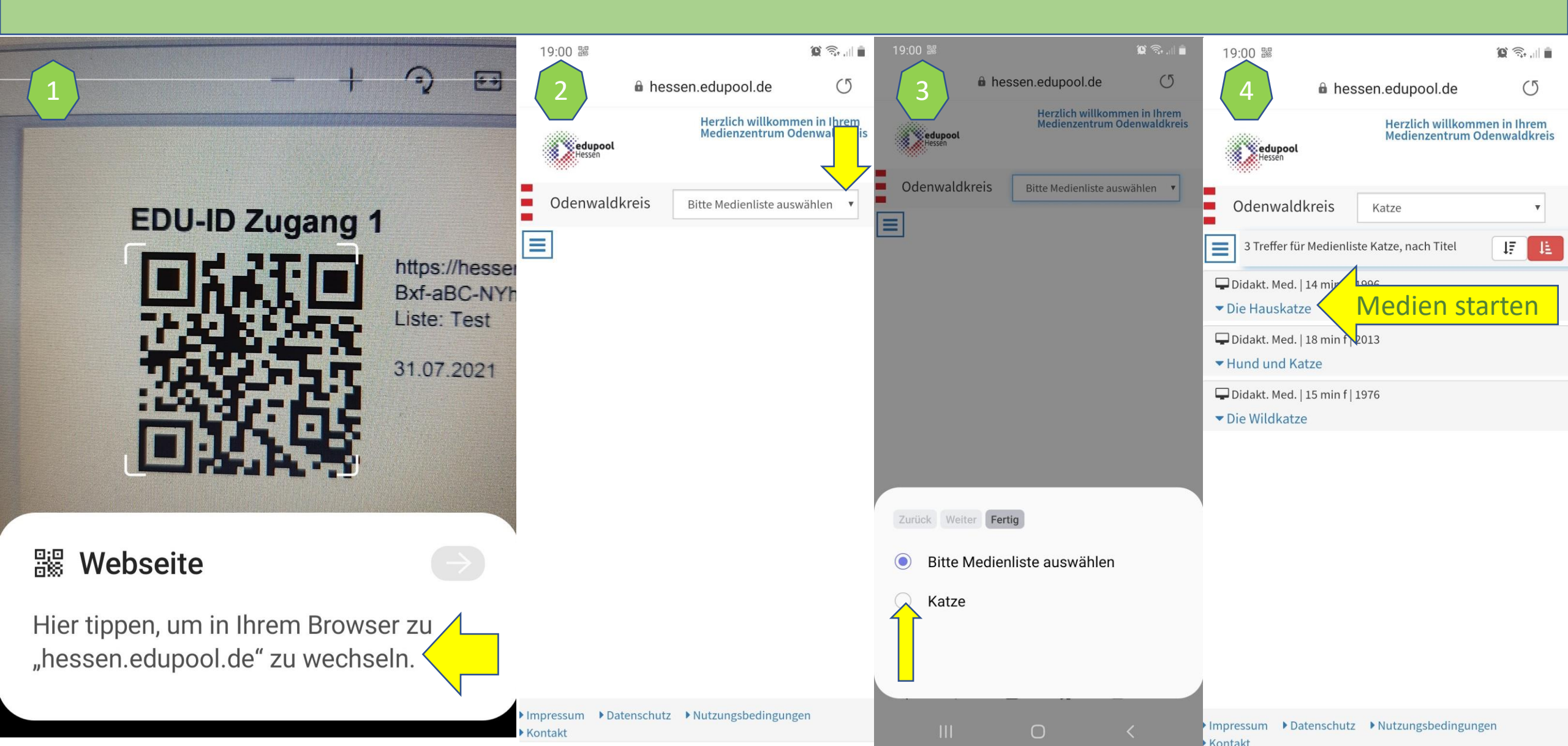